## Instrukcja weryfikacji kodów SHA256

## dla klientów z systemem Windows 10

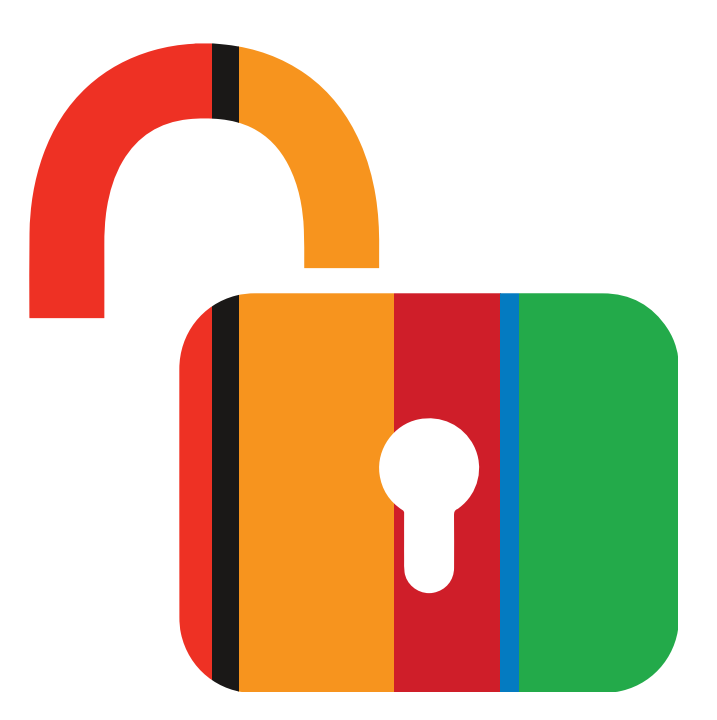

mBank.pl | 801 300 800

Każdy dokument zapisany na trwałym nośniku w technologii WORM ma swój unikalny kod SHA256. Dzięki niemu możesz sprawdzić, czy dokument PDF, do którego odsyłamy w linku (lub udostępniamy na naszych stronach) jest oryginalny.

- nie musisz nic instalować, ani wchodzić na żadną stronę internetową;
- plik musi być w formacie PDF (tylko w takim wysyłamy do Ciebie załączniki);
- dodatkowe informacje znajdziesz na stronie: Przechowywanie i zabezpieczanie dokumentów w mBanku.

## Kod SHA 256 – krok po kroku

- 1. Zapisz plik PDF w dowolnym miejscu na swoim komputerze (np. na dysku czy pulpicie).
- 2. Możesz nazwać plik dowolnie, ale zapamiętaj swój wybór dokładna nazwa będzie potrzebna w dalszych krokach. Zmiana nazwy nie wpływa na zawartość pliku.
- 3. Przejdź do miejsca (pulpitu, katalogu), gdzie zapisałeś dokument.
- 4. Ustaw kursor obok pliku. Wciśnij **klawisz SHIFT i przytrzymaj go**. Jednocześnie naciśnij **prawy przycisk myszy.**

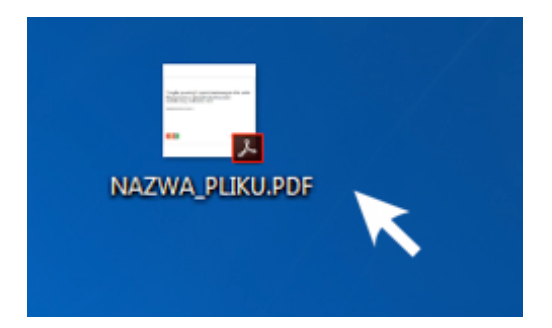

- 5. Otworzy się okno **Menu**.
- 6. Wybierz Otwórz okno polecenia tutaj

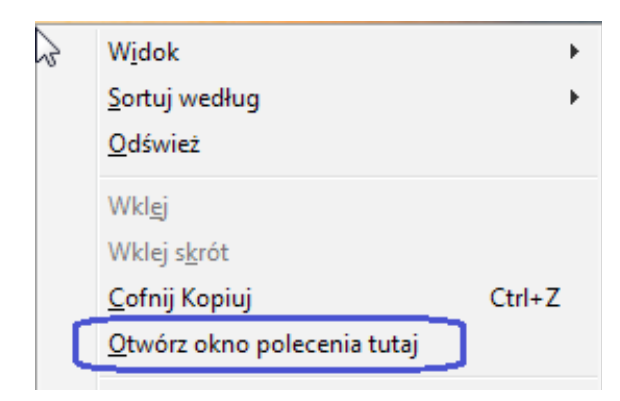

7. Otworzy się okno Wiersza poleceń systemu Windows:

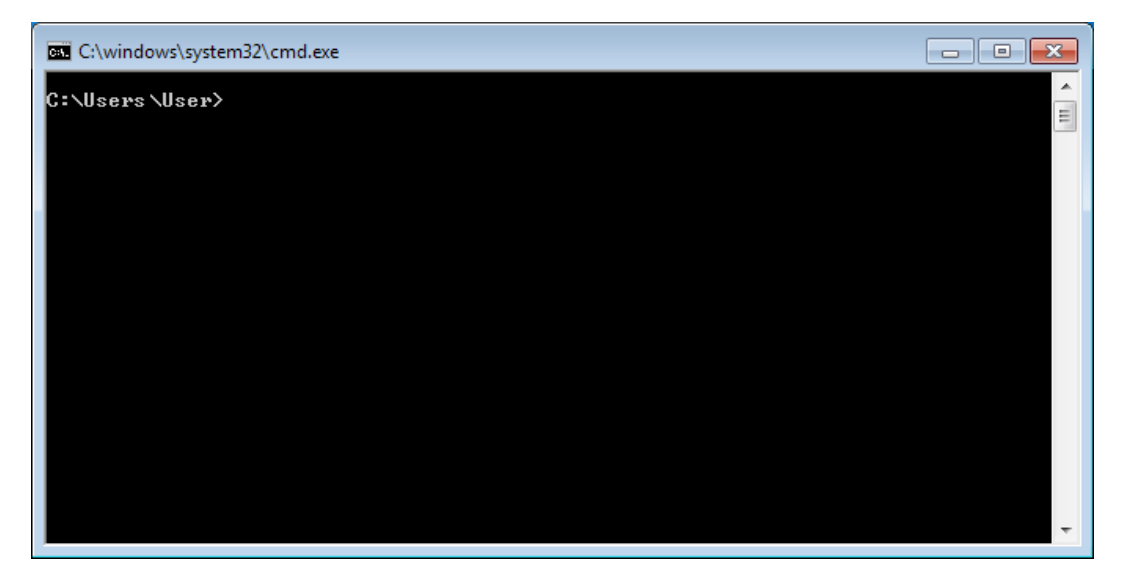

8. W oknie wiersza poleceń wpisz komendę:

## CERTUTIL -HASHFILE NAZWA\_PLIKU.PDF SHA256

Pamiętaj, że:

- znaczenie mają: wielkość liter oraz spacje (zaznaczyliśmy je na szaro);
- po nazwie pliku dodaj ".PDF" (kropka PDF) bez spacji;
- nazwa pliku musi być **identyczna** jak ta, pod którą zapisałeś dokument.
- 9. Naciśnij **ENTER**.
- 10. W oknie wiersza poleceń pojawi się napis:

Skrót SHA256 pliku NAZWA\_PLIKU.PDF: <w tym miejscu pojawi się skrót SHA256 dla wskazanego dokumentu> CertUtil: polecenie –hashfile zostało wykonane pomyślnie.

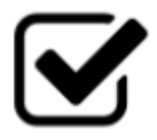

Identyfikator ten możesz porównać z identyfikatorem tego samego dokumentu, który wysłaliśmy Tobie lub zamieściliśmy na naszej stronie internetowej w wykazie zmian. Jak sprawdzić SHA256 dla dokumentu o nazwie: taryfa-osobyfiz-15-03-2018?

Gdy wpiszemy komendę:

CERTUTIL -HASHFILE taryfa-osobyfiz-15-03-2018.PDF SHA256

otrzymamy taki wynik:

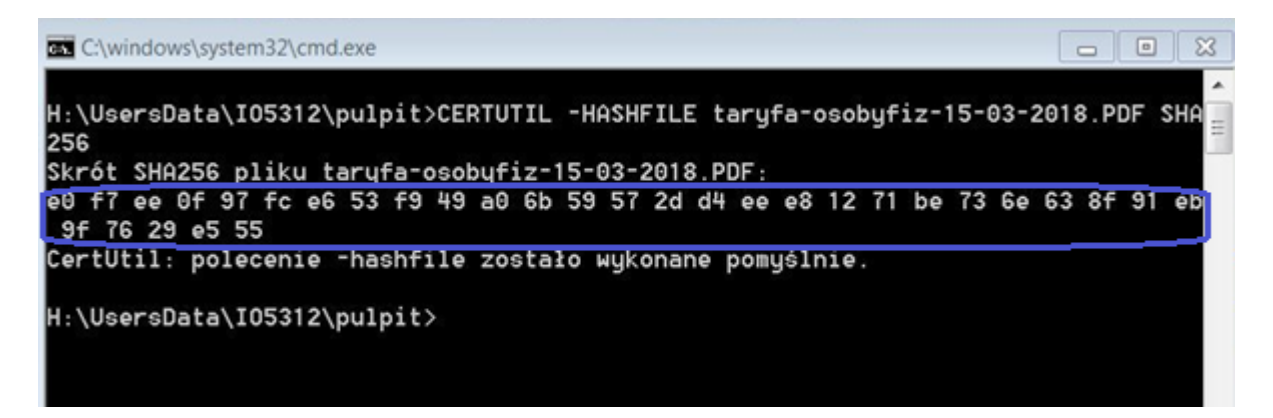

Identyfikator SHA256 dokumentu, który wskazaliśmy w przykładzie, to: e0f7ee0f97fce653f949a06b59572dd4eee81271be736e638f91eb9f7629e555

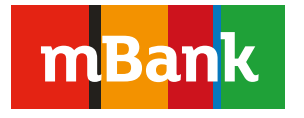

mBank S.A. Bankowość Detaliczna Skrytka Pocztowa 2108 90-959 Łódź